## Instrukcja instalacji modułu Axepta dla QuickCart

1. Po zapisaniu modułu na dysk, rozpakuj pobrane archiwum, w którym znajduje się folder plugins oraz plik axepta\_ipn.php.

| 📙 plugins      | 24.08.2022 11:03 | Folder plików |
|----------------|------------------|---------------|
| axepta_ipn.php | 24.08.2022 11:03 | Plik PHP      |

2. Zaloguj się do panelu administracyjnego QuickCart, przejdź do zakładki Strony > Nowa strona. Następnie utwórz dwie ukryte strony:

- strona powrotu po poprawnie zrealizowanej płatności (np. podziękowanie za złożenie zamówienia),
- strona powrotu po niepoprawnie zakończonej transakcji.

| Colution *                                                    |                                                                                                    | Q Strony ~                                    | szukaj » | <b>\$</b> _~ |
|---------------------------------------------------------------|----------------------------------------------------------------------------------------------------|-----------------------------------------------|----------|--------------|
| 🏠 Pulpit 📑 Strony 🐩 🚍 Produkty 🐩 🛒 Zamówienia 🎽 🔧 Narzędzia 🕺 |                                                                                                    |                                               | 🎝 en     | 🏹 pl         |
| Nowa strona                                                   |                                                                                                    | Ukryj zakładki                                |          | Ø            |
| zapisz i dodaj kolejne » Zapisz i przejdź do listy »          |                                                                                                    |                                               | 🗸 ZAP    | ISZ »        |
| Nazwa (wymagane)                                              | Opcje SEO Do                                                                                         | odaj pliki Pliki Zaawansowane                 |          |              |
| success                                                       | Status 🗹                                                                                             |                                               |          |              |
| Opis krótki 🔍 wyświeti                                        | Produkty                                                                                             |                                               |          |              |
| Opis petny                                                    | Pozycja                                                                                              | 0                                             |          |              |
| B I U S E E E E E E A ↔ & X I ③ X ↔                           | Strona nadrzędna<br>Strona nadrzędna<br>Bask<br>Ukry<br>Orde<br>Cont<br>Bask<br>Ukry<br>Orde<br>Orde | a)<br>c ^ ^ ^ ^ ^ ^ ^ ^ ^ ^ ^ ^ ^ ^ ^ ^ ^ ^ ^ |          |              |
|                                                               | Menu Ukry                                                                                            | yte strony ~                                  |          |              |
| <u>ه</u>                                                      |                                                                                                    |                                               |          |              |
|                                                               |                                                                                                    |                                               |          |              |
| Solution                                                      |                                                                                                    | Q Strony ~ s                                  | zukaj »  | <b>\$</b> ~  |
| 🏠 Pulpit 📑 Strony 🎽 🗄 Produkty 🎽 🛒 Zamówienia 🎽 🖏 Narzędzia 🎽 |                                                                                                    |                                               | 🎝 en     | 🏹 pl         |
| Nowa strona                                                   |                                                                                                    | Ukryj zakładki                                |          | 0            |
| zapisz i dodaj kolejne » zapisz i przejdź do listy »          |                                                                                                    |                                               | 🖌 ZAP    | ISZ »        |

| Nazwa (wymagane) Opcje SEO Dodaj pliki Pliki Zaawansowane   error Status Image: Constraint of the status                                                                                                    |  |
|----------------------------------------------------------------------------------------------------|--|
| error Status 🗸                                                                                                    |  |
|                                                                                                    |  |
| Opis krötki vyšvieli Produkty                                                                                                    |  |
| Opis pelny Pozycja 0                                                                                                    |  |
| B I U S E E E E E I I I A A A O Z I O X A O X A O VIA A O VIA |  |
| p                                                                                                    |  |

3. Zapisz nazwy obu stron - będą one potrzebne do konfiguracji modułu Axepta.

Otwórz pobrany plik w katalogu plugins > Axepta > axepta\_configuration.php za pomocą notatnika lub programu Notepad++, następnie uzupełnij podane w nim parametry:

- sandbox tryb testowy, ustaw wartość na true jeśli integrujesz płatności na środowisku testowym,
- merchantId identyfikator klienta,
- serviceld identyfikator sklepu,
- serviceKey klucz sklepu,
- creditType typ kredytu, pole opcjonalne wprowadź wartości po przecinku bez białych znaków np. 1,2,3
- debugMode tryb debug ustaw wartość na true, aby pozwolić na szczegółową weryfikację niepoprawnie odebranych notyfikacji,
- notificationUrl adres notyfikacji, należy zmienić http://twojadressklepu.pl na swój adres, pozostawiając /axepta\_ipn.php,
- errorUrl adres utworzonej strony, która wyświetli płatnikowi informacje o błędnej płatności,
- backUrl adres utworzonej strony, która wyświetli płatnikowi informacje o poprawnej płatności.

| return [          |                                                               |
|-------------------|---------------------------------------------------------------|
| 'sandbox'         | => false,                                                     |
| 'merchantId'      | <pre>=&gt; 'c32ozlty22slcmssbzo5',</pre>                      |
| 'serviceId'       | <pre>=&gt; 'fbcd43fa-6078-4735-9cbd-166d4eb7464e',</pre>      |
| 'serviceKey'      | <pre>=&gt; '_tMgP05KmoK1mzDfc8Mmlt_evFD38eIG7gSn',</pre>      |
| 'creditType'      | => '1',                                                       |
| 'debugMode'       | => false,                                                     |
| 'notificationUrl' | <pre>=&gt; 'http://adrestwojegosklepu.pl/axepta_ipn.php</pre> |
| 'errorUrl'        | <pre>=&gt; 'http://adrestwojegosklepu.pl/error',</pre>        |
| 'backUrl'         | <pre>=&gt; 'http://adrestwojegosklepu.pl/success'</pre>       |
| ];                |                                                               |

4.Po dokonaniu zmian zapisz edytowany plik, następnie przenieś folder plugins i axepta\_ipn.php do głównego katalogu QuickCart na Twoim serwerze.

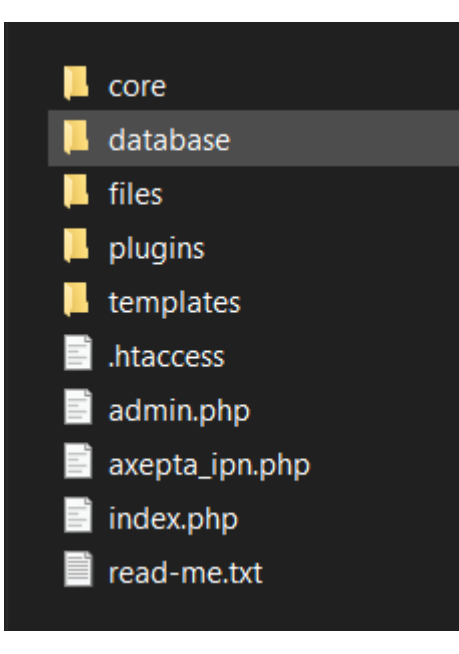

5. Ustawiony adres notfikacji należy skopiować i wprowadzić do panelu administracyjnego Axepta. Po zalogowaniu się do panelu, przejdź do zakładki Sklepy > Szczegóły > Dane do integracji. Adres należy wprowadzić w polu Adres notyfikacji.

6. W panelu sklepu przejdź do zakładki Zamówienia > Nowa płatność i utwórz nową płatność o nazwie Axepta.

| Q pen v                                                                                                   | Q Produkty v szukaj » 🗘 v |
|----------------------------------------------------------------------------------------------------|---------------------------|
| 🏠 Pulpit 📄 Strony <sup>™</sup> 🗄 Produkty <sup>™</sup> 🛒 Zamówienia <sup>™</sup> 🖏 Narzędzia <sup>™</sup> | 🎝 en 🖾 p                  |
| Nowa płatność                                                                                             | 0                         |
| zapisz i dodaj kolejne » zapisz i przejdź do listy »                                                      | ✓ ZAPISZ »                |
| Nazwa (wymagane) Axepta                                                                                   |                           |
| Status 🗹                                                                                                  |                           |
|                                                                                                    |                           |
| zapisz i dodaj kolejne » zapisz i przejdź do listy »                                                      | ✓ ZAPISZ »                |
| « powrót strona główna                                                                                    |                           |

7. Po zapisaniu zmian udaj się do zakładki Zamówienia > Sposoby dostawy i edytuj wybrany sposób dostawy do którego ma być przypisana płatność Axepta. W strefie Płatności zaznacz Axepta, oraz wpisz kwotę pobieraną od płatnika za korzystanie z usługi (może być to 0), po czym zapisz zmiany.

8. Przejdź do katalogu templates > default > order-step-3.php na Twoim serwerze, a następnie wklej poniższy kod w okolice linijki 80, pomiędzy znacznikami i </div>.

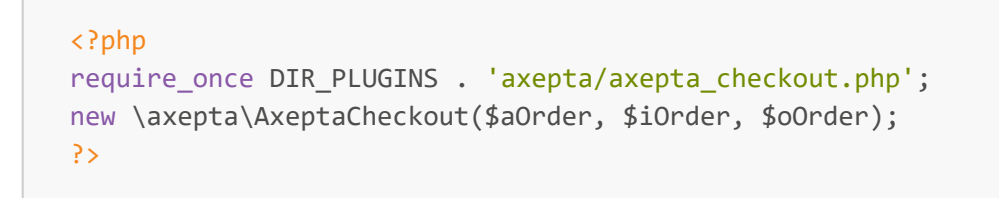

9. Zapisz edytowany plik.